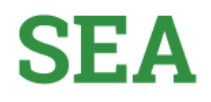

Página 1

## Sistema de Estímulos Académicos SEA

Guía para el ingreso Rol Coordinador-Asignar Horario

Ingresa al siguiente enlace

Enlace: http://sea.udea.edu.co/

Digita tu Usuario de portal y tu contraseña de portal y dar clic en "Autenticarse"

| Autenticación - SEA Digitar el usuario de portai: |   |
|---------------------------------------------------|---|
| Digitar el usuario de portal:                     |   |
| Digitar la clave de portal:                       |   |
| 7                                                 | - |
| AutonScarse                                       |   |
| 1,12                                              |   |
|                                                   |   |
|                                                   |   |
|                                                   |   |
|                                                   |   |

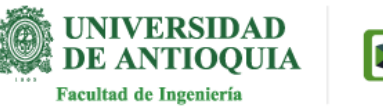

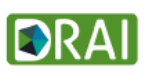

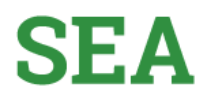

Una vez que ingrese al sistema aparece un botón "Coordinador" y la opción de "Salir". Al pasar por el botón "coordinador" se despliega la opción: "Aprobaciones Coordinador"

| Coordinador<br>Aprobaciones Coordinador | <u>Salir</u> |
|-----------------------------------------|--------------|
|                                         |              |
|                                         |              |

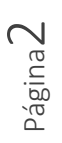

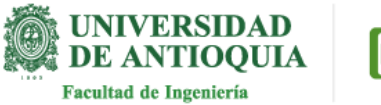

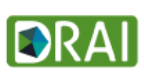

Dar clic en "Aprobaciones Coordinador"

| Coordinador<br>Aprobaciones Coordinador | Salir | İ |
|-----------------------------------------|-------|---|
|                                         |       | l |
|                                         |       | l |
|                                         |       |   |

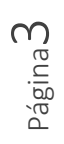

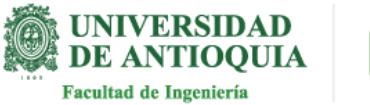

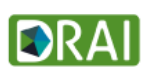

Página**4** 

En la parte inicial de la pantalla encuentra las búsquedas: por cédula del estudiante, plaza o coordinadores.

También encontrarás la información de las plazas con sus respectivos estudiantes: Nro de Plaza, Nro identidad, Nombre, Cédula Coordinador, Nombre Coordinador, Tipo de Estimulo y Acción.

| Estudiantes asignados al Co                                                                             |                     |                       |                                |                                                            |                      |  |  |
|----------------------------------------------------------------------------------------------------|---------------------|-----------------------|--------------------------------|------------------------------------------------------------|----------------------|--|--|
| Cédula estudiante:                                                                                      | Tipo Estimulo: Sele | cD05e                 | Info requisiton                | Info estudiante                                            |                      |  |  |
| O Filmos                                                                                                |                     |                       |                                |                                                            |                      |  |  |
| Büsqueda por estudiante:                                                                                | thùng               | uoda por Plaza:       | Búaqueda                       | por Coordinador                                            |                      |  |  |
|                                                                                                    |                     |                       | ter                            |                                                            |                      |  |  |
| Consultar Estudiantes a cargo N 44 4 9 39 10 Total de registrox 3                                       | Cor                 | nutar                 | Consulta                       | <u>4.</u>                                                  |                      |  |  |
| Consultar<br>Estudiantes a carge<br>H H H F M M<br>Total de registros 3<br>Nro-Plaza Nro<br>Identidad   | Nombra              | Cedula<br>Ecordinador | Consulta<br>Nombre Coordinador | Tipo<br>Estimulo                                           | Acción               |  |  |
| Consultar<br>Estudiantes a cargu<br>N 44 4 9 30 M<br>Total de registros 3<br>Nro Plaza Nro<br>Identidad | Cor<br>Nombre       | Cedula<br>Coordinadoe | Consulta<br>Nombre Coordinador | Tipo<br>Estimuto<br>AUXILIAR<br>ADMIN                      | Acción<br>Seleccione |  |  |
| Consultar  Estudiantes a cargu  N 44 4 9 10 10  Total de registros 3  Nro Plaza Nro Plaza Nro           | Cor<br>Nombre       | Cedula<br>Coordinador | Consulta<br>Nombre Coordinador | Tipo<br>Estimuto<br>AUXILIAR<br>ADMIN<br>AUXILIAR<br>ADMIN | Acción<br>Seleccione |  |  |

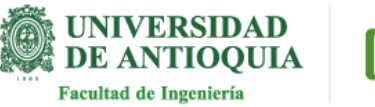

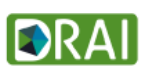

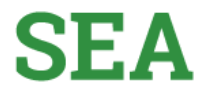

Vamos a la columna "Acción" y en cada una de las plazas encontramos un botón de lista desplegable, al dar clic se listan las siguientes opciones: "Aprobar actividades", "ver información Estudiante", "Asignar Horario" y "Realizar evaluación" Esta última solo se realiza en las fechas establecidas por el administrador de SEA.

| edura estudiante                        |                  | Tipo Estimulo: | Selectione            | <ul> <li>Info requisitos</li> </ul> | into estudiante                                                            |                                                                                           |
|-----------------------------------------|------------------|----------------|-----------------------|-------------------------------------|----------------------------------------------------------------------------|-------------------------------------------------------------------------------------------|
| Filtros                                 |                  |                |                       |                                     |                                                                            |                                                                                           |
| Büsqueda por er                         | tudiante:        | 1              | Büsqueda por Plaza:   | Büsqu                               | eda por Coordinador                                                        |                                                                                           |
| Consultar                               |                  |                | Consultar             | ultar                               |                                                                            |                                                                                           |
| Estudiantes a                           | cargo            |                |                       |                                     |                                                                            |                                                                                           |
|                                         |                  |                |                       |                                     |                                                                            |                                                                                           |
| N 41 4                                  | 5 10 H           |                |                       |                                     |                                                                            |                                                                                           |
| N 4I 4                                  | 5 96 H           |                |                       |                                     |                                                                            |                                                                                           |
| N 44 4                                  | Nro<br>Identidad | Nombre         | Cedula<br>Coordinador | Nombre Coordinador                  | Tipo Estimulo                                                              | Acción                                                                                    |
| Nro Plaza                               | Nro<br>Identidad | Nombre         | Cedula<br>Coordinador | Nombre Coordinador                  | Tipo Estimulo<br>AUXILIAR DE<br>ROGRAMACION                                | Acción<br>Seleccione v                                                                    |
| N 41 4<br>Dia de registros<br>Nro Plaza | Nro<br>Identidad | Nombre         | Cedula<br>Csordinador | Nombre Coordinador                  | Tipo Estimulo<br>AUXILIAR DE<br>ROGRAMACION<br>AUXILIAR DE<br>PROGRAMACION | Acción<br>Seleccione •<br>Seleccione<br>Aprobar actividades<br>Ver Información Estudiante |

Dar clic en "Asignar Horario"

| Ledula estudiarite.        | tipo Estimulo: | Seecone               | <ul> <li>mo requisitos</li> </ul> | into esoudiante            |                                                   |  |  |  |  |
|----------------------------|----------------|-----------------------|-----------------------------------|----------------------------|---------------------------------------------------|--|--|--|--|
| Filtros                    |                |                       |                                   |                            |                                                   |  |  |  |  |
| Busqueda por estudiante:   | 2              | ilisqueda por Plaza:  | Búsqu                             | Büsqueda por Coordinador   |                                                   |  |  |  |  |
| Consultar                  |                | Consultar             | Con                               | sultar                     |                                                   |  |  |  |  |
| Estudiantes a cargo        |                |                       |                                   |                            |                                                   |  |  |  |  |
| H H H H H H                |                |                       |                                   |                            |                                                   |  |  |  |  |
| Nro Plaza Nro<br>Identidad | Nombre         | Cedula<br>Coordinador | Nombre Coordinador                | Tipo Estimulo              | Acción                                            |  |  |  |  |
|                            |                |                       |                                   | AUXILIAR DE<br>PROGRAMACIO | Seleccone                                         |  |  |  |  |
|                            |                |                       |                                   | AUXILIAR DE<br>PROGRAMACIO | Aprobar actividades<br>Ver Información Estudiante |  |  |  |  |
|                            |                |                       |                                   | AUXILIAR DE<br>PROGRAMACIO | Realizar evaluación selecciones                   |  |  |  |  |

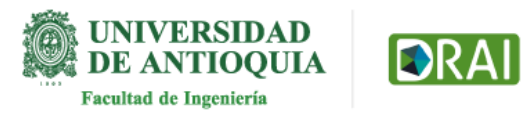

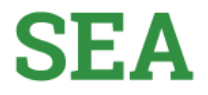

Página6

El sistema le mostrará la cédula del estudiante, el nombre del estudiante, los días de la semana y las horas.

| ombre estudiar | te:<br>nte: |      |    |      |       |       |       |       |       |       |      |       |     |      |       |       |
|----------------|-------------|------|----|------|-------|-------|-------|-------|-------|-------|------|-------|-----|------|-------|-------|
| DiaHora        | 6.0         | 7.0  |    | 9-10 | 10-11 | 11.12 | 12.13 | 13-10 | 74-10 | 19.76 | 3642 | 12.48 | 0.0 | 0.00 | 36.11 | 21-22 |
| unes :         | 69          | 61   | 61 | -10  | 12    | 63    | 60    | 10    | 8     | 63    | 10   | 61    | 63  | 静    | 8     | 53    |
| Aartes         | -03         | 40   | 12 | 42   | 10    | 10    | 0     | -0    | 0     | 12    | 140  | 10    | 0   | 12   | 0     | 10    |
| Alercoles      | -           | 60   | 8  | -10  | 10    |       | 00    | 100   | 8     | 0     | 10   | 8     | 60. | 40   | 68    |       |
| lueves         | 63          | -111 | 10 | 10   | 10    |       | 10    | (0)   | 10    | 61    | 10   | 10    | 63  | 10   | 10    | -     |
| ñernes         | 0           | 10   | 0  | 愈    | 0     | 8     | 10    | 10    | -60   | 40 -  | - 10 | 0     | 0   | -0   | 13    | 40    |
| iabiadio       | - 60        | 6    | 0  | -0   | 10    | 0     | 0     | 10    | 0     | 63    | 63   | 0     | 00  | -10  | 8     | - M   |
| lomines        | 8           | 10   | 61 | 10   | 10    | 0     | 63    | 10    | 10    | 10    | 10   | 6     | 63  | 45   | 13    | 10    |

Podrá asignar el horario dando clic en los cuadros de verificación y luego clic en el Botón "guardar". El estudiante podrá ver el horario asignado.

| Vombre estudia | nte: |     |     |      |       |       |       |       |       |       |       |       |       |       |       |       |
|----------------|------|-----|-----|------|-------|-------|-------|-------|-------|-------|-------|-------|-------|-------|-------|-------|
| Dia/Hora       | 67   | .74 | 8.8 | 3.12 | 10.11 | 11-12 | 12-15 | 12.54 | 14-15 | 16.18 | 16.17 | 17-16 | 18.18 | 19-20 | 25.21 | 31.22 |
| Lunes          | -0   | 0   | 18  | 10   | -     | 台     | 10    | 10    | 43    |       | 10    | -0    | 10    | 6     | 0     | 10    |
| Martes         | 10   | 02  | 8   | 10   | 8     | 1     | Ð     | 10    | 0     | 0     | 8     | 0     | 10    | 62    | G.    | 8     |
| Miercoles      | 0    | 12  | -   | 8    | 122   | .0    | 12    | 82    | 42    | 0.    | 10    | 0     | 0     | 13    | 0     | 112   |
| Jueves         | -10  | 10  | ÷.  |      | 0     | -     | -10   | 10    | *     | 20    | 節     | -10   | 10    | 10    | 0     | 0     |
| Viernes        |      |     | 1   |      | ×.    |       |       |       |       |       |       |       |       |       |       |       |
| Sabado         | 0    | 10  | 0   | 42   | 12    | -     | 13    | 42    | 10    | 10    | 8     | 10    | 0     | 43    | G     | 61    |
| Domingo        |      | 6   | 0   | E    | ÷.    | 8     | 自     | E)    | 6     | 0     | 苷     | 8     | 8     | 6     | 6     | 苷     |
| Guardar        | mpue |     |     |      |       |       |       | Atras |       |       |       |       |       |       |       |       |

Botón limpiar se usa para quitar las casillas de verificación que haya marcado y botón "atrás" le permite regresar a ver las plazas"

i tiene alguna duda puede escribir al correo estimulos.academicos@udea.edu.co

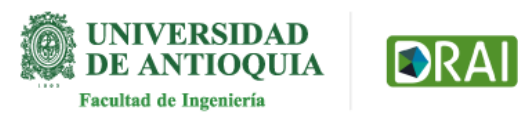